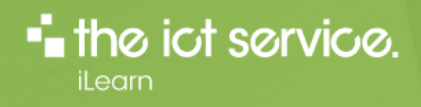

## **Group Management Guidance**

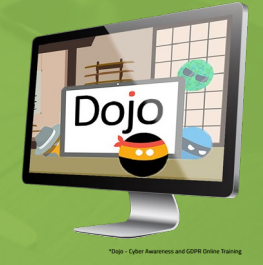

## Go to https://ilearnwith.theictservice.org.uk/

Select Members Area and add your login credentials (works email and LMS password).

| Not | e the following:                                                                                                    | the ict service.                                                                                                    | DME MEMBERS AREA - HELP AND SUPPORT |
|-----|----------------------------------------------------------------------------------------------------|----------------------------------------------------------------------------------------------------|-------------------------------------|
| •   | The name of the Group(s) that you have been assigned to manage                                                                                                    | Group Management                                                                                                    |                                     |
| •   | The course(s) available or subscribed to by your school/MAT.                                                                                                    | Group: Our Premary School -<br>Group Courses<br>1 Course                                                                                                    |                                     |
| •   | The number of users enrolled<br>and the number of licenses<br>purchased/available for allocation for your<br>school/MAT                                                  |                                                                                                    | Reports v                           |
| •   | You can enrol your staff members here,<br>either manually or by uploading a<br>spreadsheet**                                                                             | Chris Wade Hict Darlas<br>Hearn Stripson Competed<br>Jo Potering Competed<br>20 Per Page - • • • 1 • •<br>Group Leaders                                                                                                    | 1-2 of 2                            |
| •   | You can also access a report summary to<br>review staff progress however<br>you'll achieve greater insight of how<br>engaged users have been on the course<br>from here. | 1 leaders  Add Group Leader  Text Name  Text Name  Text  Text Text |                                     |

\*NB that user email address are required as they are used to verify access. They are only visible to the individual user, to your school/MAT's and to the ICT Service staff that are administering the learning management service. Please refer to our <u>privacy policy</u> for further information.

\*\*When selecting to add users by upload, a link is provided to download a sample .csv file.

|   | Α                | В         | С          | D         |  |
|---|------------------|-----------|------------|-----------|--|
| 1 | user_email       | user_pass | first_name | last_name |  |
| 2 | test@example.com | 123456    | John       | Doe       |  |

## Using the Detailed Reporting Tools

The Detailed reporting tool allows group managers to review the progress and engagement of staff.

First select the filtering options:

- Your group(s) and course(s) that you wish to review,
- All Users or specific users
- Apply any status settings. All Statuses is the default setting
- Views per page.

Select the Filter button to view a summary of the report.

| Step One – Filter Results By Group or Course  | Step Two – Download Your                           | Reports Here  |
|-----------------------------------------------|----------------------------------------------------|---------------|
| Fiters A Enall Y                              | < <pre>e &lt; page 1 / 1 (4) × &gt;</pre>          | Search Groups |
| Filter By: ICT Service Staffx * All Courses * | Course                                             | Progress      |
| All Users * All Statuses                      | Dojo - Cyber Awareness<br>and GDPR Online Training | 100%          |
| 25 ~                                          | Dojo - Cyber Awareness                             |               |
| FILTER RESET                                  | and GDPR Online Training                           | 25%           |
|                                               | Dojo - Cyber Awareness<br>and GDPR Online Training |               |
|                                               | A Richard Brock                                    | 100%          |
|                                               | Dojo - Cyber Awareness<br>and GDPR Online Training | _             |
|                                               | A Test Learner                                     | 25%           |
|                                               | < < page 1 / 1 (4) > >                             | T DOWNLO      |

Download a report to see details of when the course was started/completed and the total engagement time.